# SMART WEIGHING SOLUTIONS

# **(** rinstrum

# 5230 (Truck Weigher) Digital Indicator Quick Start Manual

For use with Software Versions 2.0 and above

5200-601-150

#### Copyright

All Rights Reserved. No part of this document may be copied, reproduced, republished, uploaded, posted, transmitted, distributed, stored in or introduced into a retrieval system in any form, or by any means (electronic, mechanical, photocopying, recording or otherwise) whatsoever without prior written permission of Rinstrum.

#### Disclaimer

Rinstrum reserves the right to make changes to the products contained in this manual in order to improve design, performance or reliability.

The information in this manual is believed to be accurate in all respects at the time of publication, but is subject to change without notice. Rinstrum assumes no responsibility for any errors or omissions and disclaims responsibility for any consequences resulting from the use of the information provided herein.

#### SPECIAL NOTE Trade Use of the Rinstrum 5230

This manual may occasionally make reference to Trade Use settings of the **5230**. Only properly marked Trade Certified versions of the **5230** can be used in **Legal for Trade** applications. Trade Certification is available only on **5230** units with software Versions 2.0 and above.

Some individual settings may not be legal for trade use. Please check regulations with the appropriate Weights and Measures Authority.

"Everything should be made as simple as possible, but not simpler."

- Albert Einstein -

| ahle ( | )t (:^ | ntante |
|--------|--------|--------|
|        |        |        |

| 1.  | INTRO | ODUCTION                             | 4  |
|-----|-------|--------------------------------------|----|
|     | 1.1.  | Approvals                            | 4  |
|     | 1.2.  | Features                             | 4  |
|     | 1.3.  | Manuals                              | 4  |
| 2.  | SPEC  | IFICATIONS                           | 5  |
| 3.  | INST/ | ALLATION                             | 6  |
| 4.  | WAR   | NINGS                                | 7  |
|     | 4.1.  | General                              | 7  |
|     | 4.2.  | DC Power Supply                      | 7  |
|     | 4.3.  | Load Cell Signals and Scale Build    | 7  |
|     | 4.4.  | Configuration Issues                 | 7  |
| 5.  | CON   | NECTIONS                             | 7  |
|     | 5.1.  | Cable Shield Connection and Earthing | 7  |
|     | 5.2.  | Connecting Shields                   | 8  |
|     | 5.3.  | Unused Pins                          | 8  |
|     | 5.4.  | Load Cell Connection                 | 9  |
| 6.  | INST  | RUMENT SETUP - FULL DIGITAL          | 14 |
|     | 6.1.  | Trade Critical Settings              | 14 |
|     | 6.2.  | Settings                             | 14 |
| 7.  | SAFE  | AND OPERATOR SETUP                   | 26 |
|     | 7.1.  | Safe Setup                           | 26 |
|     | 7.2.  | Operator Setup                       | 26 |
| 8.  | SPEC  | CIAL FUNCTIONS                       | 26 |
|     | 8.1.  | Front Panel Keys                     | 26 |
|     | 8.2.  | BLANK®                               | 26 |
|     | 8.3.  | Lock®                                | 26 |
|     | 8.4.  | Fill®                                | 27 |
|     | 8.5.  | Pause/Abort®                         | 27 |
| _   | 8.6.  | Interlock®                           | 27 |
| 9.  | ACCE  | ESSORIES AND OPTIONS                 | 27 |
|     | 9.1.  | Installing Setpoint and Combo Cards  | 27 |
|     | 9.2.  | Setpoint Card (Output Drivers)       | 28 |
|     | 9.3.  | Setpoint Card (Remote Inputs)        | 28 |
|     | 9.4.  | Combo Card                           | 29 |
|     | 9.5.  | Fine Adjustment of Analog Outputs    | 29 |
| 10. | SETP  | UNI MESSAGES                         | 30 |
| 11. | WEIG  | HING EKKOK MESSAGES                  | 31 |
| 12. | SEIU  |                                      | 32 |
| 13. | CALI  |                                      | 32 |
| 14. | DIAG  | NOSTIC ERRORS                        | 33 |

# 1. Introduction

The **Rinstrum 5230** is a precision industrial digital indicator using the latest technology to ensure fast and accurate weight readings. The **5230** has been optimised for truck weighing applications and is capable of storing information on up to 200 truck/product/destination IDs.

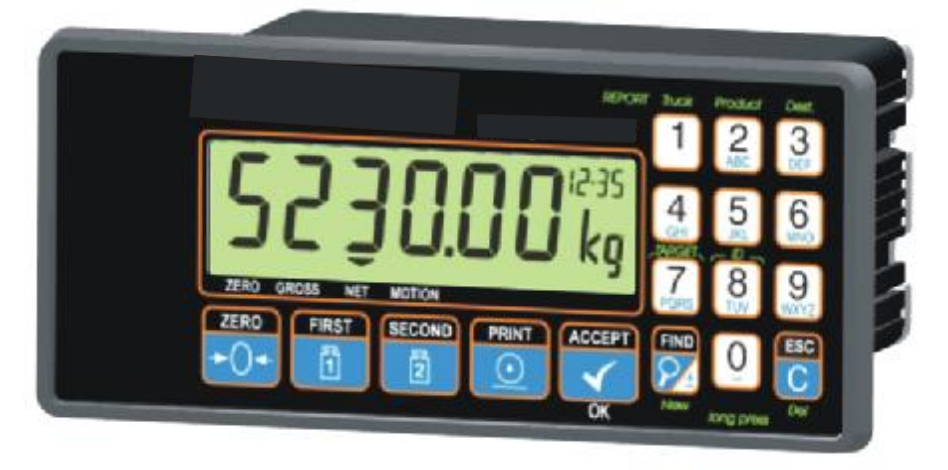

#### 1.1. Approvals

- C-tick approved
- CE, OIML and NSC approved

#### 1.2. Features

- 20mm alphanumeric LCD display (LED back-lighting).
- Four independent remote inputs (optional).
- Full digital setup and calibration.
- Six wire load cell wiring.
- Single, multiple and variable axle weighings.
- Truck, Product and Destination totalisation.
- Five point linearity correction.
- Adjustable anti-vibration filter.
- Real Time Clock and Calendar.
- Two optional expansion cards are available (Setpoint and Combo).

# 1.3. Manuals

For more information on the **5230 Truck Weigher**, refer to the **5230 Digital Indicator Reference Manual**, **5230 Operator Manual**, **5230 Applications Manual** or the **5230 Communications Manual** (available from <u>www.rinstrum.com</u>).

# 2. Specifications

| Performance           |                                                             |
|-----------------------|-------------------------------------------------------------|
| Display               | Backlit LCD with 20mm, 6 digit primary display              |
| Display Resolution    | Up to 100,000 divisions, minimum of 0.15 $\mu$ V/division   |
|                       | (Trade 6000 divisions at 0.5μV/division)                    |
| Count-by              | 1, 2, 5, 10, 20, 50, 100 (Entered in Displayed Weight)      |
| Operating Modes       | Single Range, Dual Interval and Dual Range                  |
| Zero Cancellation     | + / – 2.0mV/V                                               |
| Span Adjustment       | 0.1mV/V to 3.0mV/V full scale                               |
| Stability/Drift       | Zero: < 0.1uV/°C, Span < 10ppm/°C,                          |
|                       | Linearity: < 20ppm, Noise: < 0.05µV p-p                     |
| Operating Environment | Temperature –10 to +50°C, humidity < 90% non condensing     |
| Digital               |                                                             |
| Setup and Calibration | Full digital with visual prompting in plain messages        |
| Memory Retention      | Full non-volatile operation                                 |
| Digital Filter        | Averaging from 1 to 200 consecutive readings                |
| Zero Range            | Adjustable from 4% to 100% of full capacity                 |
| A/D Converter         |                                                             |
| Туре                  | 24 bit Sigma Delta                                          |
| Resolution            | 8,388,608 internal counts                                   |
| A/D Sync Filter       | Adjustable, 12.5 to 60 cycles / second, FIR filter > 80dB   |
| Load Cells            |                                                             |
| Excitation            | 8 volts for up to 12 x 350 ohm load cells                   |
| Load Cell Connection  | 6 wire + shield                                             |
| Serial Comms          |                                                             |
| Serial Outputs        | Dual RS-232, plus RS-485                                    |
| Capabilities          | Automatic transmit, network or printer drive                |
| Clock                 | Battery backed clock and calendar fitted                    |
| Power Supply          |                                                             |
| DC                    | 12/24VDC 10VA                                               |
| AC                    | 86 - 260VAC 48 - 62Hz 10VA                                  |
| Dimensions            |                                                             |
| Body Size             | 135mm wide x 65mm high x 105mm deep                         |
| Front Bezel           | 179mm wide x 82mm high (Overhang is 20mm on left and        |
|                       | 23mm on right of Bezel)                                     |
| Panel cutout          | DIN 43 700 -137(+1)mm wide x 68(+1)mm high                  |
| Options               |                                                             |
| Setpoint Option Card  | 4 x isolated 50volt, 500mA open collector transistor drives |
|                       | and 4 x isolated digital inputs (5V to 28V)                 |
| Combo Option Card     | -10 to 10V or 4-20mA opto-isolated analog output, two       |
|                       | outputs and one input as per the setpoint option card       |
| No. of Option Slots   | One standard                                                |

# 3. Installation

The following steps are required to setup the **5230** indicator.

- Inspect unit to ensure good condition.
- Ensure mounting options and connectors are available.
- Use connection diagrams to wire up load cell, power and auxiliary cables as required. Connectors for all cables are supplied with indicator.
- Follow instructions in the Instrument Setup Full Digital section page 14 to configure and calibrate instrument.
- Enter passcode to protect settings from tampering. Record passcode for future reference.

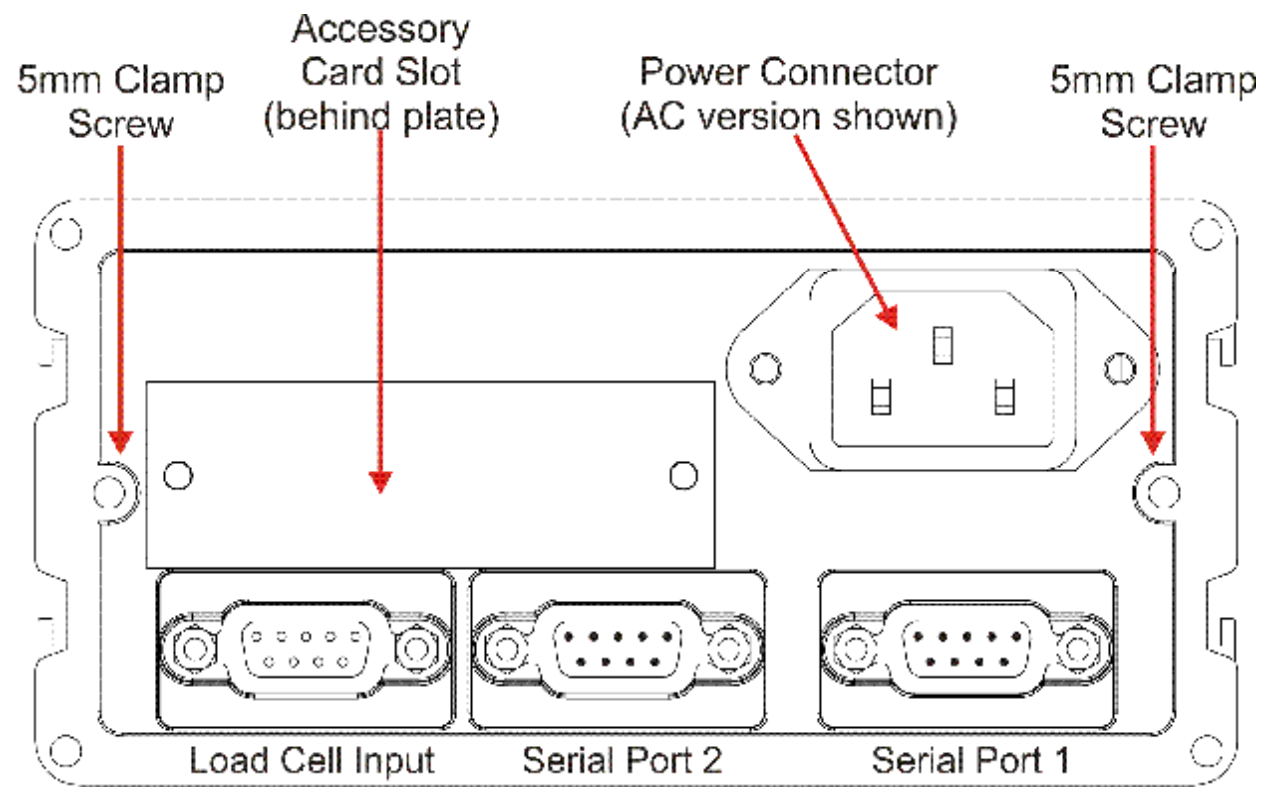

# 4. Warnings

#### 4.1. General

- Unit not to be subject to shock, excessive vibration or extremes of temperature (before or after installation).
- Inputs are protected against electrical interference, but excessive levels of electro-magnetic radiation and RFI may affect the accuracy and stability.
- Unit and load cell cable are sensitive to electrical noise. Install well away from any power or switching circuits.

#### 4.2. DC Power Supply

- DC supply need not be regulated provided it is free of excessive electrical noise and sudden transients.
- Unit can be operated from high quality plug-pack provided there is sufficient capacity to drive both it and load cells.
- Use plug packs with a rating of 12VDC to 24VDC with output rating of 10VA.

#### 4.3. Load Cell Signals and Scale Build

• Very low output scale bases can be used but may induce some instability in weight readings when used with higher resolutions (ie. higher output/lower number of divisions equals greater display stability/accuracy).

#### 4.4. Configuration Issues

- Configuration and calibration can be performed from front panel, using digital setup. When Setup is used, all menu items are accessible and care must be taken to ensure no accidental changes are made to calibration and trade settings.
- Enter a passcode to prevent unauthorised or accidental tampering.

#### **5.** Connections

#### 5.1. Cable Shield Connection and Earthing

- Care should be taken when connecting shields to maximise EMC immunity and minimise earth loops and cross-talk (interference) between instruments.
- For EMC immunity, termination of the load cell shield at the 5230 end is important (ie. with connection to the 5230 case via the shield connection).
- The 5230 enclosure is directly connected to the shield connections on the cables.
- The 5230 should be connected to earth via a single reliable link to avoid earth loops.
- Where each instrument is separately earthed, interconnecting cable shields should be connected at one end only.
- Caution: Some load cells connect the cable shield directly to the load cell (and therefore the scale base). Connection of the shield in this situation may be site specific.

- The unit complies with relevant EMC standards provided case ground connection is correctly made. Resistance measured between 5230 case and nearest earth point should be less than 2 ohms.
- If static problems are expected, options 0084/0085 may be required to protect the serial outputs.

#### 5.2. Connecting Shields

To obtain full EMC resistance with the 5230, the load cell shield MUST be connected electrically to the metal shell of the DB9 connector. Refer to diagrams below or to instructions supplied with connector.

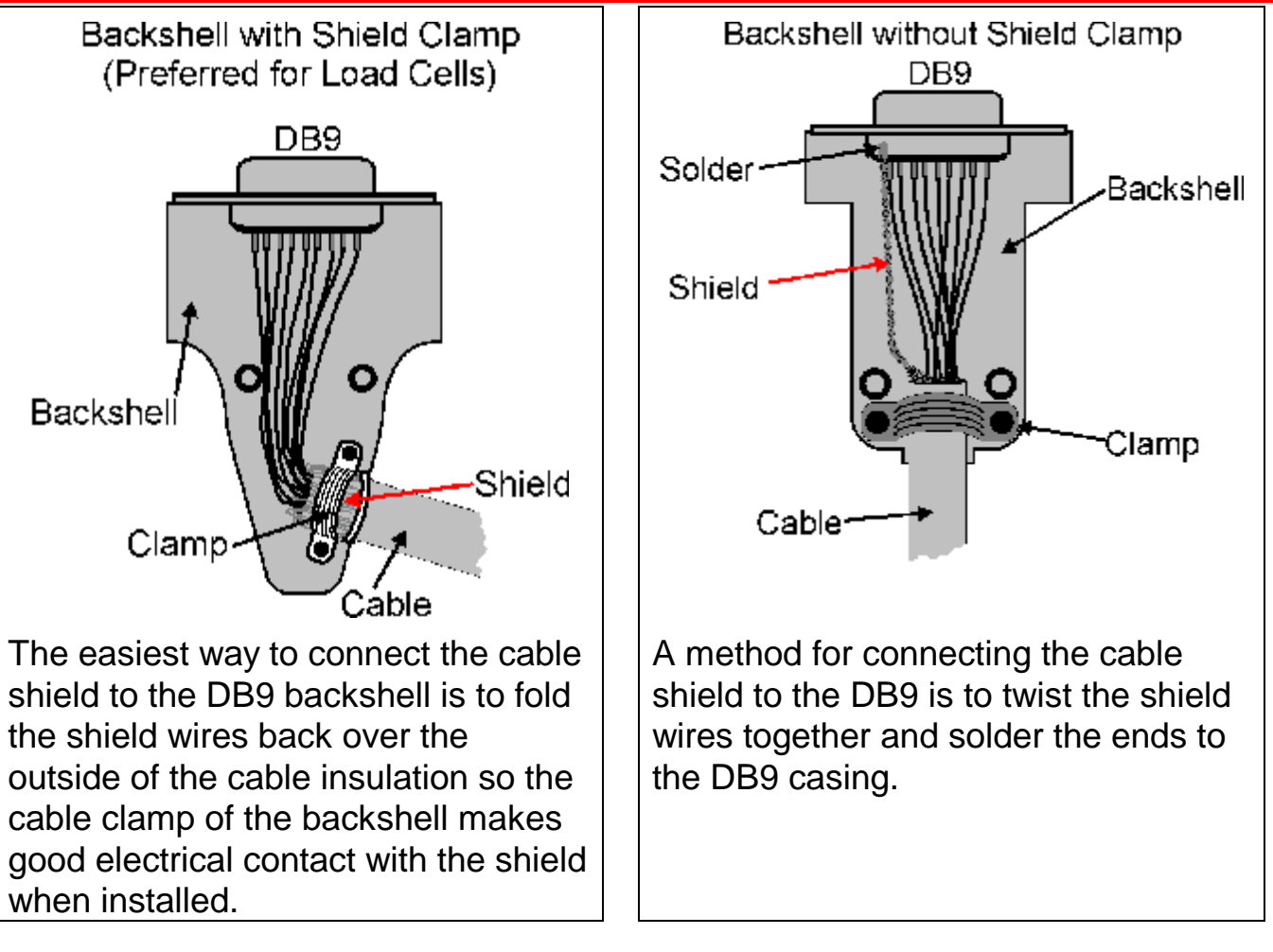

# 5.3. Unused Pins

# Unused pins are <u>NOT</u> to be connected.

Reason: The functions of the pins may not be compatible with equipment at the other end (eg. connecting output pins to a PC communications port may affect the operation of the PC).

#### 5.4. Load Cell Connection

#### 5.4.1. 6-Wire Connection

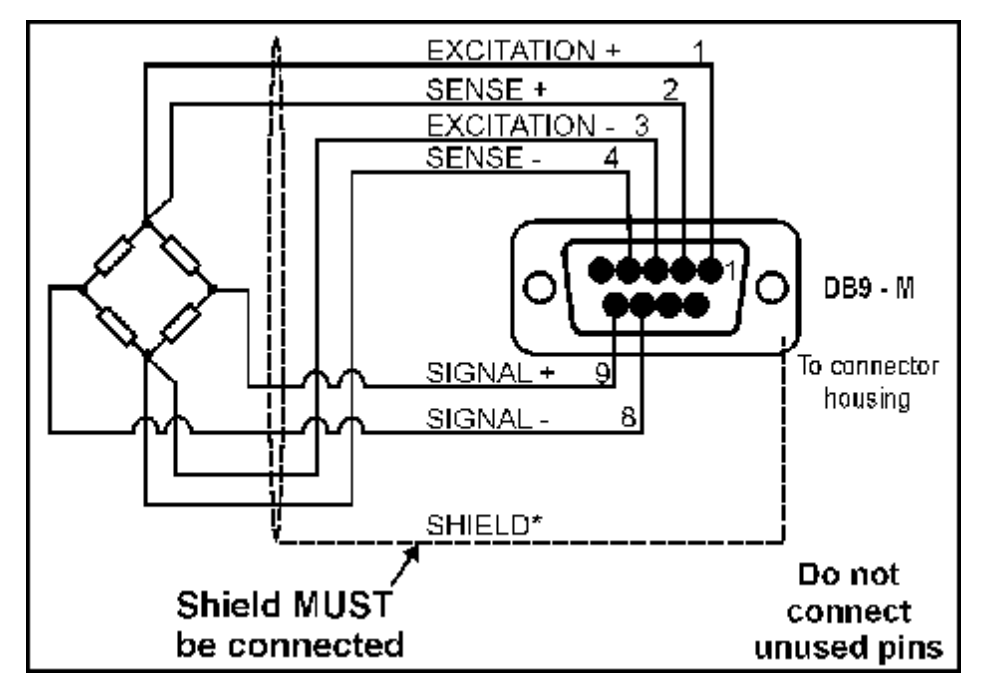

\*For more information on shielding refer to page 7.

# 5.4.2. 4-Wire Connection

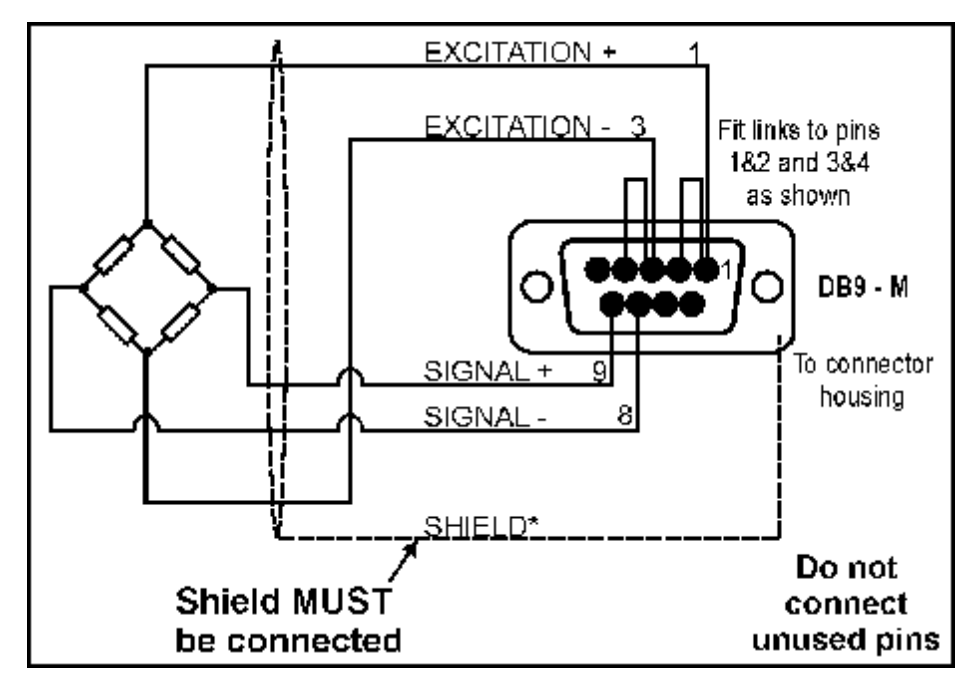

\*For more information on shielding refer to page 7.

# 5.4.3. Serial 1: RS-232 Networking Port

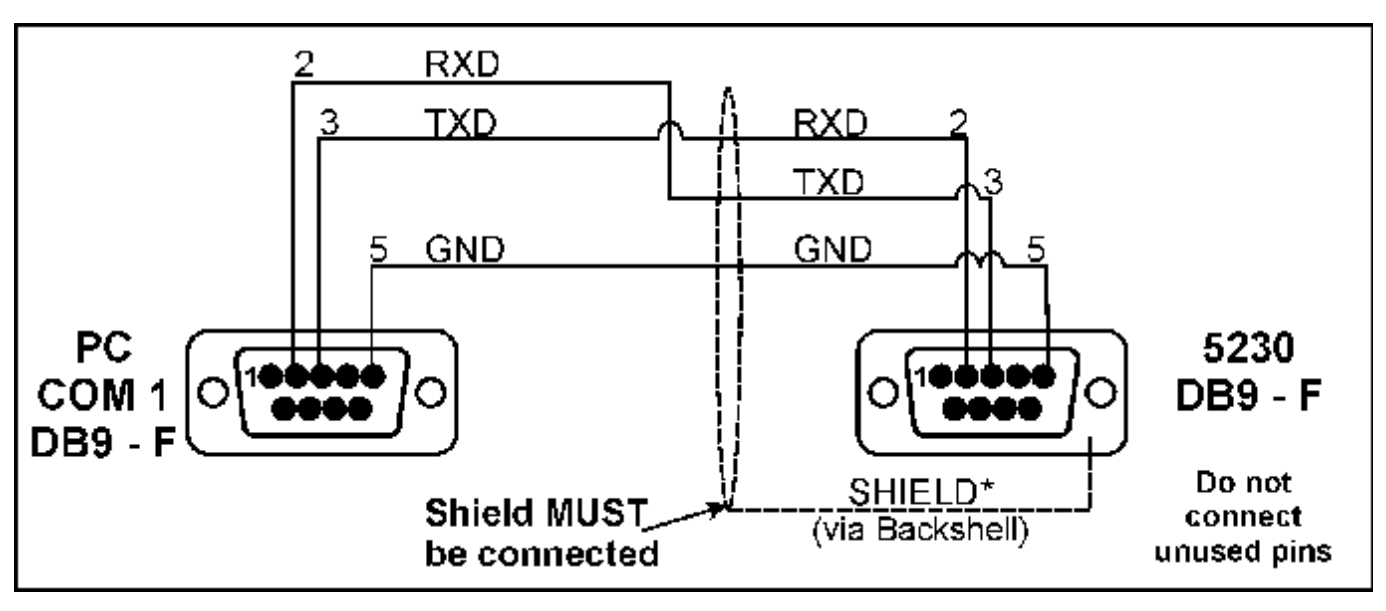

\*For more information on shielding refer to page 7.

Note: Do NOT connect unused pins. For more information refer to page 8.

| Pin No    | Function | Description              | Connect to                                        |
|-----------|----------|--------------------------|---------------------------------------------------|
| 1         | PWR      | 12VDC out                | Do not connect                                    |
| 2         | RXD      | RS-232<br>Receive Line   | External Device Transmitter<br>(Usually Pin 3)    |
| 3         | TXD      | RS-232<br>Transmit Line  | External Device Receiver<br>(Usually Pin 2)       |
| 5         | GND      | RS-232<br>Digital Ground | External Device Digital Ground<br>(Usually Pin 5) |
| Backshell | Shield   |                          | Cable Shield                                      |

# 5.4.4. Serial 1: RS-485 Networking Port

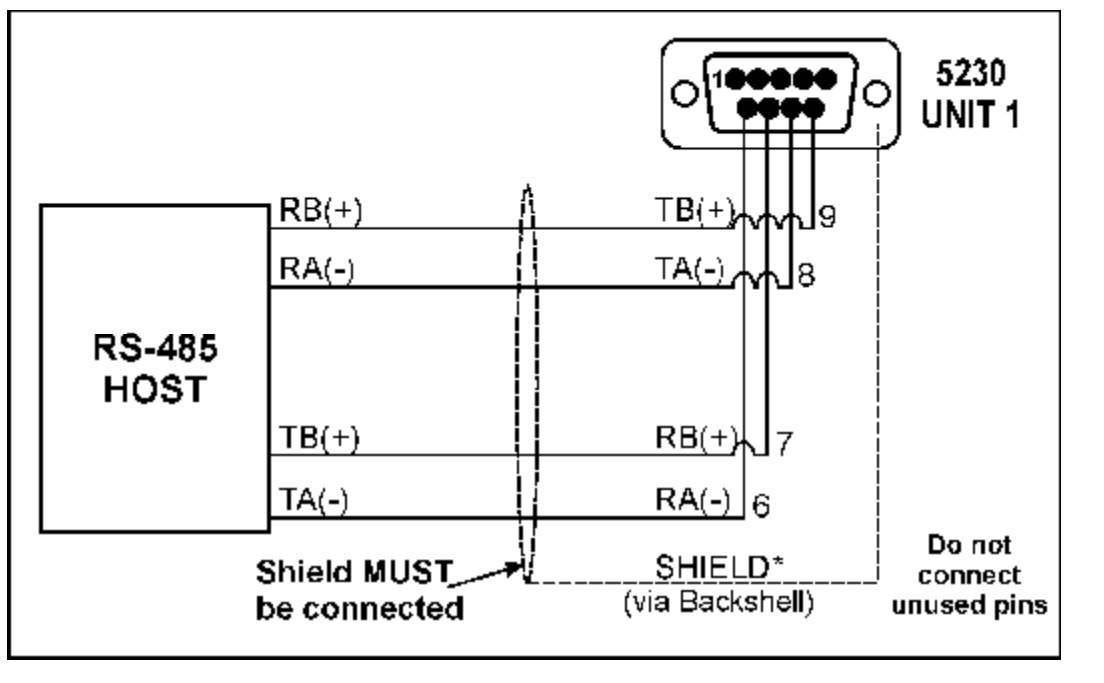

| Pin No    | Function | Description           | Connect to       |
|-----------|----------|-----------------------|------------------|
| 6         | RA(-)    | RS-485 Receive A (-)  | External Network |
| 7         | RB(+)    | RS-485 Receive B (+)  | External Network |
| 8         | TA(-)    | RS-485 Transmit A (-) | External Network |
| 9         | TB(+)    | RS-485 Transmit B (+) | External Network |
| Backshell | Shield   |                       | Cable Shield     |

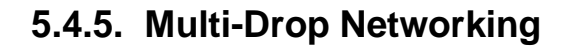

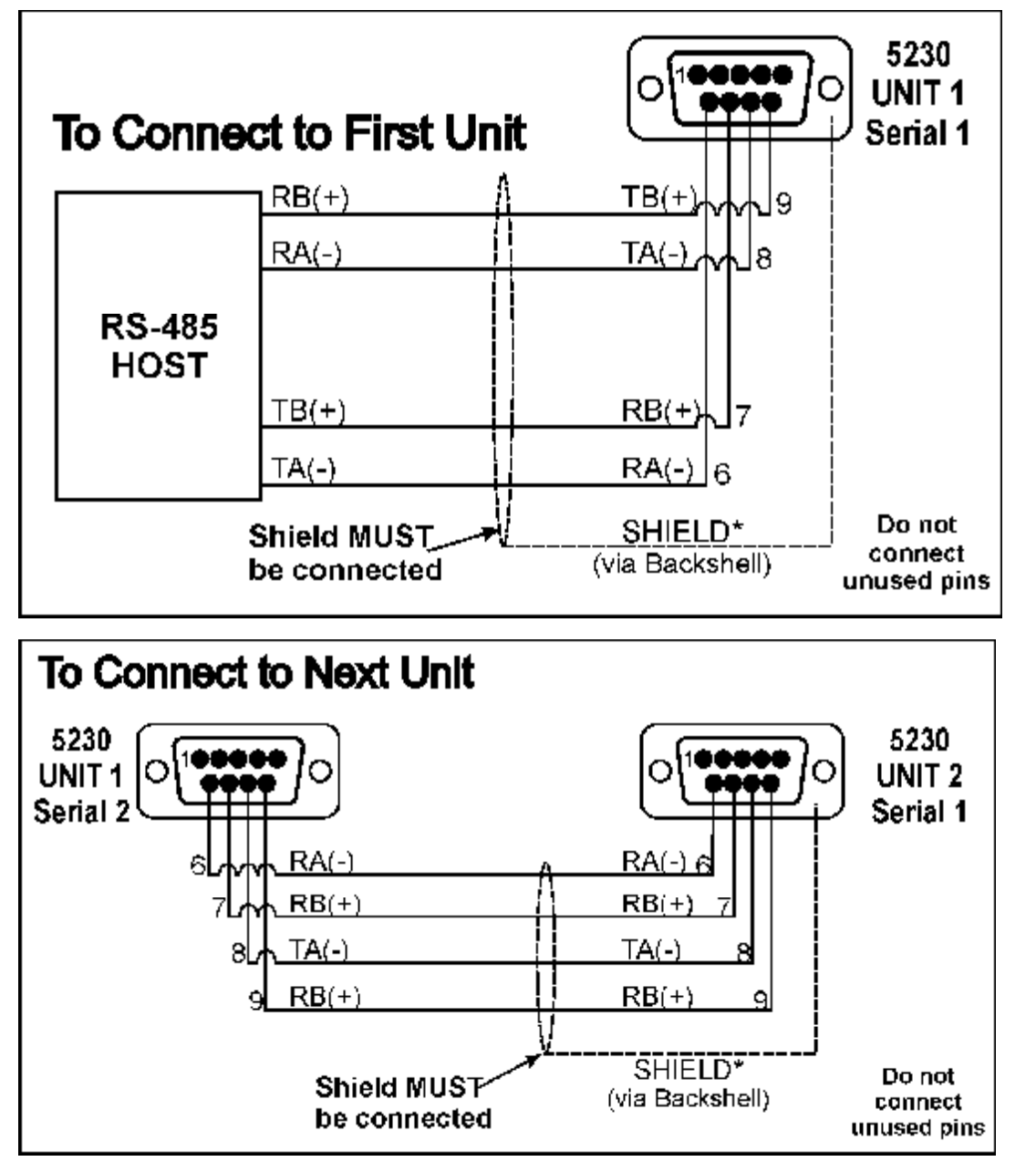

|                   | Cable 1                                  |     |                           | Ca  | ble 2                     |     |
|-------------------|------------------------------------------|-----|---------------------------|-----|---------------------------|-----|
| Network<br>Master | Network 5230<br>Master Unit 1 – Serial 1 |     | 5230<br>Unit 1 – Serial 2 |     | 5230<br>Unit 2 – Serial 1 |     |
| Function          | Function                                 | Pin | Function                  | Pin | Function                  | Pin |
| TA(-)             | RA(-)                                    | 6   | RA(-)                     | 6   | RA(-)                     | 6   |
| TB(+)             | RB(+)                                    | 7   | RB(+)                     | 7   | RB(+)                     | 7   |
| RA(-)             | TA(-)                                    | 8   | TA(-)                     | 8   | TA(-)                     | 8   |
| RB(+)             | TB(+)                                    | 9   | TB(+)                     | 9   | TB(+)                     | 9   |

| Pin No.   | Function | Description           | Connect To                                                               |
|-----------|----------|-----------------------|--------------------------------------------------------------------------|
| 1         | PWR      | 12VDC out             | Do not connect                                                           |
| 2**       | RXD      | RS-232 Receive Line   | External Device Transmitter<br>(Usually Pin 3 on PC)                     |
| 3         | TXD      | RS-232 Transmit Line  | External Device Receiver<br>(Usually Pin 3 on printer<br>or Pin 2 on PC) |
| 4**       | DTR      | DTR Handshake Line    | External Device Busy Line<br>(Usually Pin 20 on printer)                 |
| 5         | GND      | Digital Ground        | External Device Digital Ground (Usually Pin 7 on printer)                |
| 6*        | RA(-)    | RS-485 Receive A (-)  | External Network                                                         |
| 7*        | RB(+)    | RS-485 Receive B (+)  | External Network                                                         |
| 8*        | TA(-)    | RS-485 Transmit A (-) | External Network                                                         |
| 9*        | TB(+)    | RS-485 Transmit B (+) | External Network                                                         |
| Backshell | Shield   |                       | Cable Shield                                                             |
| * See N   | lote 1.  |                       |                                                                          |
| ** See N  | lote 2.  |                       |                                                                          |

# 5.4.6. Serial 2: Printer Port

**Note 1:** Pins 6, 7, 8 and 9 on the Serial 2 connector are connected directly to pins 6, 7, 8 and 9, respectively on the Serial 1 connector.

**Note 2:** DTR (pin 4) and RXD (pin 2) are connected together internally. This means that it is possible to use the DTR line for printer paper detect or the RXD line for PC communications but not both simultaneously. **Do not connect both wires.** 

#### 5.4.7. Power

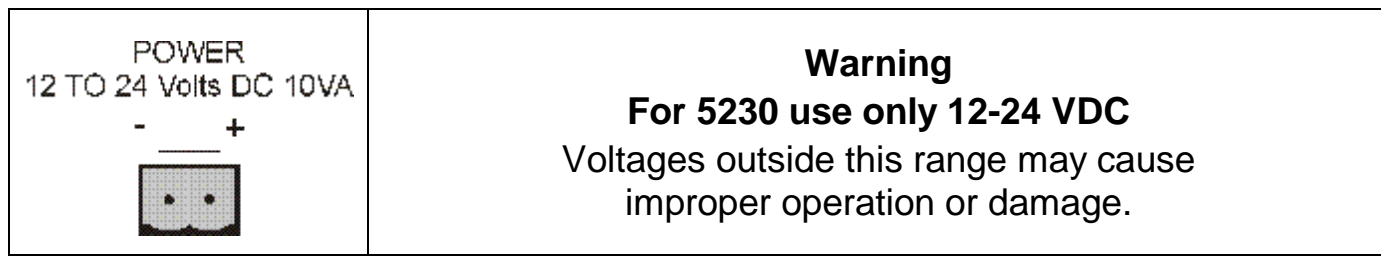

# 6. Instrument Setup - Full Digital

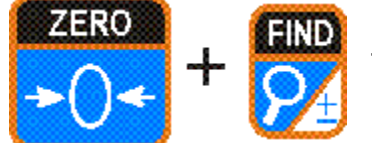

Full Digital Setup provides access to configure and calibrate the instrument.

- Ensure the instrument is On. Press and hold both the **<ZERO>** and **<FIND>** keys together for two seconds.
- To exit and return to Operator Interface, press the <ZERO> and <FIND> keys together for two seconds or select - End - from the menus.

#### 6.1. Trade Critical Settings

| Ä | Indicates setting is available only in Full Setup and is trade critical. The Trade counter will be incremented if setting is changed. |
|---|----------------------------------------------------------------------------------------------------|
| R | Indicates functions are only suitable for remote inputs.                                                                              |

#### 6.2. Settings

The following tables identify the settings available in the **5230**.

| GRP<br>ZERO | ITM<br>First | SEL<br>SECOND                           | EDT<br>PRINT                                                                                                    | OK<br>ACCEPT |
|-------------|--------------|-----------------------------------------|----------------------------------------------------------------------------------------------------|--------------|
| BUILD       | TYPE⊗        | Display Type                            | Single, Dual Range, Dual Interval                                                                                                    | Save         |
|             | DP⊗          | Decimal Point Position                  | <u>000000</u> , 00000.0, 0000.00, 000.000, 00.0000, 0.00000                                                                                                    | Save         |
|             | CAP1⊗        | Full Scale 1, Max Capacity, Lower Range | <sel> changes position, <edt> changes digit.<br/>Default: <u>3000</u></edt></sel>                                                                                                    | Save         |
|             | E1⊗          | Resolution (Count-By), Lower Range      | <u>1</u> , 2, 5, 10, 20, 50, 100                                                                                                    | Save         |
|             | CAP2⊗        | Full Scale 2, Max Capacity, Upper Range | <sel> changes position, <edt> changes digit.<br/>Default: <u>6000</u></edt></sel>                                                                                                    | Save         |
|             | E2⊗          | Resolution (Count-By), Upper Range      | 1, <u>2</u> , 5, 10, 20, 50, 100                                                                                                    | Save         |
|             | UNITS⊗       | Units of Measure                        | none, g, <u>kg</u> , lb, t                                                                                                    | Save         |
|             | SYNC⊗        | A/D Sync Filter                         | 12.5, 15, 25, 30, <u>50</u> , 60                                                                                                    | Save         |
| OPTION      | USE⊗         | Industrial or Trade Use                 | TRADE (Trade), INDUST (Industrial) (+ and – weighing)                                                                                                    | Save         |
|             | FILTER       | Reading Average                         | 1, 2, 3, 4, 5, 6, 7, 8, 9, <u>10</u> , 25, 50, 75, 100, 200                                                                                                    | Save         |
|             | JITTER       | Anti-Jitter (Weight Stabilisation)      | Off, Fine, Course                                                                                                    | Save         |
|             | MOTION⊗      | Motion Detection                        | Off, $0.5-1.0$ (fine), $1.0-1.0$ , $2.0-1.0$ , $5.0-1.0$ $0.5-0.5$ $1.0-0.5$ , $2.0-0.5$ , $5.0-0.5$ $0.5-0.2$ $1.0-0.2$ , $2.0-0.2$ , $5.0-0.2$ (coarse)Default = $1.0$ Division in $1.0$ Second                                                                                                    | Save         |
|             | INIT.Z       | Initial Zero at Power Up                | OFF, ON                                                                                                    | Save         |
|             | Z.TRAC⊗      | Zero Tracking Sensitivity               | Off,         0.5-1.0(fine),         1.0-1.0,         2.0-1.0,         5.0-1.0         0.5-0.5         1.0-0.5,         2.0-0.5,         5.0-0.5         0.5-0.2         1.0-0.2,         2.0-0.2,         5.0-0.2 (coarse)         0.5-0.2         0.5-0.2         0.5-0.2,         2.0-0.2,         5.0-0.2 (coarse)         0.5-0.2         0.5-0.2         0.5-0.2         0.5-0.2         0.5-0.2         0.5-0.2         0.5-0.2         0.5-0.2         0.5-0.2         0.5-0.2         0.5-0.2         0.5-0.2         0.5-0.2         0.5-0.2         0.5-0.2         0.5-0.2         0.5-0.2         0.5-0.2         0.5-0.2         0.5-0.2         0.5-0.2         0.5-0.2         0.5-0.2         0.5-0.2         0.5-0.2         0.5-0.2         0.5-0.2         0.5-0.2         0.5-0.2         0.5-0.2         0.5-0.2         0.5-0.2         0.5-0.2         0.5-0.2         0.5-0.2         0.5-0.2         0.5-0.2         0.5-0.2         0.5-0.2         0.5-0.2         0.5-0.2         0.5-0.2         0.5-0.2         0.5-0.2         0.5-0.2         0.5-0.2         0.5-0.2         0.5-0.2         0.5-0.2         0.5-0.2         0.5-0.2         0.5-0.2         0.5-0.2         0.5-0.2         0.5-0.2         0.5-0.2         0.5-0.2         0.5-0.2         0.5-0.2         0.5-0.2         0.5-0.2         0.5-0.2 | Save         |
|             | Z.RANGE⊗     | Zero Operating Range                    | 02-02, 01-03, 20-20, 100-100<br>Default: 02-02 (-2% to +2%)                                                                                                    | Save         |
|             | Z.BAND⊗      | Zero Dead Band                          | <sel> changes position, <edt> changes digit.<br/>Default: 0 (ie0.5 to 0.5 graduations)</edt></sel>                                                                                                    | Save         |

| GRP<br>ZERO<br>►O◄ | ITM<br>FIRST | SEL<br>SECOND                             | EDT<br>PRINT                                                     | OK<br>ACCEPT |
|--------------------|--------------|-------------------------------------------|------------------------------------------------------------------|--------------|
| CAL                | ZERO⊗        | Zero Calibration Routine                  | Remove all weight.                                               |              |
|                    |              | (Current weight displays)                 | <ok> starts routine (Z.in P displays).</ok>                      |              |
|                    |              |                                           | ITM> key to exit, <ok> to repeat routine.</ok>                   |              |
|                    | SPAN⊗        | Span Calibration Routine                  | Add test weight.                                                 |              |
|                    |              | (Current weight displays)                 | <ok> to show calibration weight value.</ok>                      |              |
|                    |              |                                           | Set correct weight with numeric keypad.                          |              |
|                    |              |                                           | <ok> starts routine (S.in P displays).</ok>                      |              |
| -                  |              |                                           | <pre><itm> key to exit, <ok> to repeat routine.</ok></itm></pre> |              |
|                    | ED.LIN⊗      | Edit Linearisation Points                 | Set capacity of test weight.                                     |              |
|                    |              | L1 Select Linearisation point 1 to 5 (L2, | Set correct weight with numeric keypad.                          |              |
|                    |              | L3, L4, L5).                              | <ok> starts routine (L.in P displays).</ok>                      |              |
|                    |              | (Approx. % of fullscale)                  | <itm> key to exit, <ok> to repeat routine.</ok></itm>            |              |
|                    | CLR.LIN⊗     | Clear Linearisation Points                | <ok> to clear point or <itm> key to exit.</itm></ok>             |              |
|                    |              | L1 Select Linearisation point 1 to 5      |                                                                  |              |
|                    |              | (L2, L3, L4, L5) (Approx. % of fullscale) |                                                                  |              |
|                    | DIR.ZER⊗     | Direct mV/V Zero Calibration              | Remove all weight.                                               |              |
|                    |              |                                           | <ok> starts routine (displays current weight).</ok>              |              |
|                    |              |                                           | <ok> (displays current weight as mV/V).</ok>                     |              |
|                    |              |                                           | Set correct mV/V signal strength with numeric keypad.            |              |
|                    |              |                                           | <ok> to accept setting.</ok>                                     |              |
|                    |              |                                           | <itm> key to exit, <ok> to repeat routine.</ok></itm>            |              |

|      | DIR.SPN⊗ | Direct mV/V Span Calibration | Add test weight.                                               |      |
|------|----------|------------------------------|----------------------------------------------------------------|------|
|      |          |                              | <ok> starts routine (displays current weight).</ok>            |      |
|      |          |                              | <ok> (displays current weight as mV/V).</ok>                   |      |
|      |          |                              | Set correct mV/V signal strength equal to calculated span      |      |
|      |          |                              | mV/V for scale with numeric keypad.                            |      |
|      |          |                              | <ok> to accept setting.</ok>                                   |      |
|      |          |                              | <itm> key to exit, <ok> to repeat routine.</ok></itm>          |      |
|      | FAC.CAL⊗ | Restore Factory Calibration  | Cont.N                                                         | Save |
|      |          | Cont.N (No)                  | Warning: Choosing Cont.Y will restore default factory          | Jave |
|      |          | Cont.Y (Yes)                 | calibration.                                                   |      |
| SPEC | PASSCD   | FULL.PC                      | ( <u>000000</u> no passcode).                                  | Save |
|      |          | Full Setup Passcode          | Set 1 to 6 digit passcode with numeric keypad.                 | Jave |
|      |          | SAFE.PC                      | ( <u>000000</u> no passcode).                                  | Save |
|      |          | Safe Setup Passcode          | Set 1 to 6 digit passcode with numeric keypad.                 | Jave |
|      |          | OPER.PC                      | ( <u>000000</u> no passcode).                                  | Save |
|      |          | Operator Passcode            | Set 1 to 6 digit passcode with numeric keypad.                 | Jave |
|      |          | OP.ACC                       | <u>S T C D N</u> Letter indicates function is enabled.         | Save |
|      |          | Operator Access Settings     | (-) Dash indicates function has been disabled. If function has | Jave |
|      |          | Allow Change Sequence No     | been disabled but an Operator Passcode has been set,           |      |
|      |          | Allow Setting Targets        | function can be performed only after Operator Passcode         |      |
|      |          | Allow Clear IDs              | has been entered.                                              |      |
|      |          | Allow Delete IDs             |                                                                |      |
|      |          | Allow Create New IDs         |                                                                |      |
|      | FUNCTN   | REM 1 to 4 ®                 | NONE, ZERO, FIRST, SECOND, PRINT, ACCEPT, BLANK,               | Save |
|      |          | Remote Key Settings          | LOCK, FILL, PAUSE, INT.LOC                                     | Save |
|      |          |                              | Defaults: REM 1 = First, REM 2 = Second, REM 3 = Print,        |      |
|      |          |                              | REM 4 = Accept                                                 |      |
|      | B.LIGHT  | Backlight Operation          | ON, OFF                                                        | Save |
|      | AUX.DSP  | Auxiliary Display            | OFF, TIME, FILL (Percentage completion of each material        | Save |
|      |          |                              | during batching.)                                              |      |

| GRP<br>ZERO<br>>04 | ITM<br>First | SEL<br>SECOND                                                                                                    | EDT<br>PRINT<br>O<br>Underline = Defaults                                                                                                    | OK<br>ACCEPT |
|--------------------|--------------|----------------------------------------------------------------------------------------------------|----------------------------------------------------------------------------------------------------|--------------|
| TRUCK              | OPER         | Truck Weighing Operation Setup<br>N I S D P<br>Normal<br>Automatic<br>I Print ID<br>- No Print ID<br>Single<br>Multiple<br>Variable<br>Destination ID<br>- No Destination ID<br>Product ID<br>- No Product ID | <ul> <li>NISDP<br/>(Default Truck Weighing Operation Setup)</li> <li>N Normal (Operator manually accepts weight).</li> <li>A Automatic reading accepted (with no motion).</li> <li>I Prompt for Print ID during normal weighing.</li> <li>No Prompt for Print ID</li> <li>S Single axle weighing.</li> <li>M Multiple axle weighing.</li> <li>V Variable axle weighing.</li> <li>D Prompt for Destination ID</li> <li>No Prompt for Product ID</li> <li>No Prompt for Product ID</li> <li>No Prompt for Product ID</li> </ul> | Save         |
|                    | TAR.EXP      | Preset Tare Expiry Period                                                                                                    | <u>7 Days,</u> 14 Days, IMMED, NEVER                                                                                                    | Save         |
|                    | UNIT.ID      | Unit Identifier<br><u>00</u> to 99                                                                                                    |                                                                                                    | Save         |
|                    | DSTURB       | Required Weight Disturbance<br>(Multiple and Variable Axle)<br>Enter with numeric keypad.                                                                                                    |                                                                                                    | Save         |
|                    | TRK.MIN      | Minimum Truck Weight<br>Enter with numeric keypad.                                                                                                    |                                                                                                    | Save         |

| SER.P1 | TYPE        | Serial Port 1 Output Type         | OFF: Disables the output.                                         | Save |
|--------|-------------|-----------------------------------|-------------------------------------------------------------------|------|
|        |             |                                   | NET: Sets the unit to function a network device.                  |      |
|        |             |                                   | AUTO.LO: Enables automatic transmission at 10Hz.                  |      |
|        | ADDRES      | Serial Address                    |                                                                   | Save |
|        | (Type=Net)  | 00 to <u>31</u>                   |                                                                   |      |
|        |             | Enter with numeric keypad.        |                                                                   |      |
|        | AUT.OPT     | AUT.TYP                           | AUTO A, B, C, D, E and CUSTOM                                     | Save |
|        | (Type=Auto. | Auto Output Format Type           |                                                                   |      |
|        | Lo)         |                                   |                                                                   |      |
|        |             | SRC                               | <b><u>DISP</u></b> : Displayed reading automatically transmitted. | Save |
|        |             | Auto Output Source                | FULL: All data displayed transmitted (including prompts and       |      |
|        |             |                                   | messages)                                                         |      |
|        |             | AUT.FMT Auto Output Format        | <edt> or alphanumeric keypad used to enter character.</edt>       | Save |
|        |             | 1.01 to 1.50                      |                                                                   |      |
|        |             | <sel> changes column no.</sel>    |                                                                   |      |
|        | BAUD        | Serial Port 1 Baud Rate           | 300, 600, 1200, 2400, 4800, <u>9600</u> , 19200                   | Save |
|        | BITS        | Serial Format Options             | <u>N 8 1 - 2</u> (Default Serial Format Options)                  | Save |
|        |             | <sel> changes position</sel>      | <edt> changes digit</edt>                                         |      |
|        |             | Position 1: Parity                | Parity: N None, O Odd, E Even                                     |      |
|        |             | Position 2: Data Bits             | Data Bits: 7 or 8 data bits                                       |      |
|        |             | Position 3: Stop Bits             | Stop Bits: 1 or 2 stop bits                                       |      |
|        |             | Position 4: Termination Resistors | Termination Resistors: (-) None or T Present                      |      |
|        |             | Position 5: Interface             | Interface: (2) RS-232 or (4) RS-485                               |      |

| GRP         | ITM                                                                         | SEL                               | EDT                                                         | OK     |
|-------------|-----------------------------------------------------------------------------|-----------------------------------|-------------------------------------------------------------|--------|
| ZERO<br>►O◄ | FIRST                                                                       |                                   | Underline = Defaults                                        | ACCEPT |
| SER.P2      | TYPE                                                                        | Serial Port 2 Output Type         | OFF: Disables the output.                                   | Save   |
|             |                                                                             |                                   | AUTO.LO: Enables automatic transmission at 10Hz.            |        |
|             |                                                                             |                                   | PRINT: Enables output for printing driving                  |        |
|             | PRN.OPT                                                                     | PRN.TYP                           | Fixed 1, 2, 3, <u>Tally</u> , Custom                        | Save   |
|             | (Type=Print)                                                                | Printer Output Ticket Type        |                                                             |        |
|             |                                                                             | HEADER                            | <edt> or alphanumeric keypad used to enter character.</edt> | Save   |
|             |                                                                             | Print Header/Footer Text          |                                                             |        |
|             |                                                                             | 1.01 to 6.30                      |                                                             |        |
|             |                                                                             | <sel> changes column number</sel> | r                                                           |        |
|             | HDR.FMT Header Format<br><edt> or alphanumeric keypad used to enter a</edt> |                                   | <edt> or alphanumeric keypad used to enter character.</edt> | Save   |
|             |                                                                             | 1.01 to 1.100                     |                                                             |        |
|             |                                                                             | <sel> changes column number</sel> |                                                             |        |
|             |                                                                             | FTR.FMT Footer Format             | <edt> or alphanumeric keypad used to enter character.</edt> | Save   |
|             |                                                                             | 1.01 to 1.100                     |                                                             |        |
|             |                                                                             | <sel> changes column number</sel> |                                                             |        |
|             |                                                                             | SPACE Margin Space                | Use alphanumeric keypad to enter numbers.                   | Save   |
|             |                                                                             | CC:R1 and ROWS 2                  |                                                             |        |

| AUT.OPT  | AUT.TYP                           | AUTO A, B, C, D, E and CUSTOM                               | Save |
|----------|-----------------------------------|-------------------------------------------------------------|------|
| (Type=   | Auto Output Format Type           |                                                             |      |
| Auto.Lo) |                                   |                                                             |      |
|          | SRC                               | DISP: Displayed reading automatically transmitted.          | Save |
|          | Auto Output Source                | FULL: All data displayed transmitted (including prompts and |      |
|          |                                   | messages)                                                   |      |
|          | AUT.FMT                           | <edt> or alphanumeric keypad used to enter character.</edt> | Save |
|          | (Aut.Typ=Custom)                  |                                                             |      |
|          | Auto Output Format                |                                                             |      |
|          | 1.01 to 1.50                      |                                                             |      |
|          | <sel> changes column number</sel> |                                                             |      |
| BAUD     | Serial Port 1 Baud Rate           | 300, 600, 1200, 2400, 4800, <u>9600</u> , 19200             | Save |
| BITS     | Serial Format Options             | <u>N 8 1 -</u> (Default Serial Format Options)              | Save |
|          | <sel> changes position</sel>      | <edt> changes digit</edt>                                   |      |
|          | Position 1: Parity                | Parity: N None, O Odd, E Even                               |      |
|          | Position 2: Data Bits             | Data Bits: 7 or 8 data bits                                 |      |
|          | Position 3: Stop Bits             | Stop Bits: 1 or 2 stop bits                                 |      |
|          | Position 4: Termination Resistors | Termination Resistors: (-) None or T Present                |      |

| GRP         | ITM                                           | SEL                | EDT                                                        | OK     |
|-------------|-----------------------------------------------|--------------------|------------------------------------------------------------|--------|
| ZERO<br>►O← | FIRST                                         |                    | Underline = Defaults                                       | ACCEPT |
| SET.PTS     | SET.TYP                                       | SETP 1, 2, 3, 4    | NONE: Disables the setpoint.                               | Save   |
|             |                                               | Setpoint Settings  | ACTIVE: Always active                                      |        |
|             |                                               |                    | SLOW: Material fill (Setpoint 1 only)                      |        |
|             |                                               |                    | MEDIUM: Material fill (Setpoint 2 only)                    |        |
|             |                                               |                    | FAST: Material fill (Setpoint 3 only)                      |        |
|             |                                               |                    | FINISH: External system synchronisation (Setpoint 4 only)  |        |
|             |                                               |                    | IOL: I olerance condition (Material fills only)            |        |
|             |                                               |                    | RUN: Used when running a batch                             |        |
|             |                                               |                    | PAUSE: Used when paused                                    |        |
|             |                                               |                    | ERRUR: Used with motion in weight reading                  |        |
|             |                                               |                    | <b>ZEDO:</b> Used when weight reading within zero hand     |        |
|             |                                               |                    | AVIE: Used during Eirst/Second weight when avie weight     |        |
|             |                                               |                    | AALE. Used during First/Second weight when axie weight     |        |
|             |                                               | ΟΡΤΙΟΝ             | F D - (Default Operation Options)                          | Save   |
|             | $\frac{E D}{D} = (Detault Operation Options)$ |                    | E Pause on Error enabled                                   | Jave   |
|             |                                               |                    | - Pause on Error disabled                                  |        |
|             |                                               |                    | D Delay before Fill enabled                                |        |
|             |                                               |                    | - Delay before Fill disabled                               |        |
|             |                                               |                    | F One Feeder only enabled                                  |        |
|             |                                               |                    | - One Feeder only disabled                                 |        |
|             |                                               | TOL.ACT            | None: No response for the batch                            | Save   |
|             |                                               | Tolerance Action   | Beep: Unit sounds a beep and continues                     |        |
|             |                                               |                    | Pause: Unit pauses batching operation                      |        |
|             | IN-FLT                                        | IN.FLT 1, 2, 3, 4  | Use numeric keypad to enter in-flight weight for setpoint. | Save   |
|             |                                               | In-Flight Settings |                                                            |        |
|             | TOL                                           | TOL 1, 2, 3, 4     | Use numeric keypad to tolerance (hysteresis) for setpoint. | Save   |
|             |                                               | Tolerance Settings |                                                            |        |

|        | DELAY   | Delay Options (controls speed of batching process) | FIN.DLY: Sets the time for operation of a Finish Relay (Used  | Save |
|--------|---------|----------------------------------------------------|---------------------------------------------------------------|------|
|        |         | FIN DI V: Finish Pulse                             | BLOCK: Sets the time to expire (no motion) during filling     |      |
|        |         | BLOCK: Blockage Delay                              | before pausing batch. Default: 0.0 seconds                    |      |
|        | JOG     | Joaging Options                                    | JOG ON: Sets time between each log in 0.1 second              | Save |
|        |         | JOG.ON: Jog On time                                | increments. Default: 0.5 seconds                              |      |
|        |         | JOG.OFF: Jog Off time                              | JOG.OFF: Sets the off time between each jog in 0.1 second     |      |
|        |         | JOG.SET: Jogging sets                              | increments. Default 1.0 seconds                               |      |
|        |         | 33 3                                               | JOG.SET: Sets number of jog cycles before no motion.          |      |
|        |         |                                                    | Default: 1                                                    |      |
| ANALOG | TYPE    | Analog Output Type                                 | OFF: Analog output disabled                                   | Save |
|        |         |                                                    | VOLT: Voltage Output (-10v to 10v, 0v at 0 weight)            |      |
|        |         |                                                    | CUR: 4-20 mA current output                                   |      |
|        |         |                                                    | ABS.CUR: Absolute weight reading, output as 4-20mA            |      |
|        |         |                                                    | current output                                                |      |
|        | CAL.LO  | Calibrate Zero Output                              | UP or DN: The <edt> key is used to adjust the output in</edt> | Save |
|        |         | UP: Up (Increase output level)                     | small increments.                                             |      |
|        |         | UP.FST: Up Fast (Increase output level at          |                                                               |      |
|        |         | nigner rate)                                       | UP.FST or DN.FST: The <edt> key is used to adjust the</edt>   |      |
|        |         | DN EST: Down East (Decrease output level)          | output in large increments.                                   |      |
|        |         | at higher rate)                                    |                                                               |      |
|        | CAL HI  | Calibrate Fullscale Output                         | UP or DN: The <fdt> key is used to adjust the output in</fdt> | Save |
|        | 0712.11 | UP: Up (Increase output level)                     | small increments.                                             | ouro |
|        |         | UP.FST: Up Fast (Increase output level at          |                                                               |      |
|        |         | higher rate)                                       | UP.FST or DN.FST: The <edt> key is used to adjust the</edt>   |      |
|        |         | DN: Down (Decrease output level)                   | output in large increments.                                   |      |
|        |         | DN.FST: Down Fast (Decrease output level           |                                                               |      |
|        |         | at higher rate)                                    |                                                               |      |
|        | FRC.AN1 | Force Analog Output                                | LO, HIGH Default: not applicable                              |      |

| GRP                                                                                                    | ITM     | SEL                                                                                                    | EDT                                                      | OK     |
|----------------------------------------------------------------------------------------------------|---------|----------------------------------------------------------------------------------------------------|----------------------------------------------------------|--------|
| ZERO                                                                                                    | FIRST   | SECOND                                                                                                    | PRINT                                                    | ACCEPT |
| CLOCK                                                                                                    | TIME    | Set Time 24 hour clock Currently set time                                                                      | Set time in the format HH.MM                             | Save   |
|                                                                                                    |         | displays                                                                                                    | Use numeric keypad to enter numbers.                     |        |
|                                                                                                    | DATE    | Set Date                                                                                                    | Set day and month in the format DD.MM                    | Save   |
| DD.MM, then currently set date displays.       Then set the year in the After setting the date, YEAR, then currently set year displays.         QA.OPT⊗       Enable Quality Assurance Option       OFF, ON (Flashes QA         QA.DATE⊗       Quality Assurance Due Date       Set day and month in the DD.MM, then currently set date displays.         After setting the date, YEAR, then currently       Set day and month in the Currently set date displays.         After setting the date, YEAR, then currently       Set day and month in the Currently set date displays. |         | DD.MM, then currently set date displays.<br>After setting the date, YEAR, then currently<br>set year displays. | Then set the year in the format YYYY                     | Save   |
|                                                                                                    |         | Enable Quality Assurance Option                                                                                | OFF, ON (Flashes QA Due from the day after QA due date)  | Save   |
|                                                                                                    |         | Set day and month in the format DD.MM                                                                          | Save                                                     |        |
|                                                                                                    |         | DD.MM, then currently set date displays.<br>After setting the date, YEAR, then currently<br>set year displays. | Then set the year in the format YYYY                     | Save   |
|                                                                                                    | DTE.FMT | Date Format                                                                                                    | DD.MM.Y2, DD.MM.Y4, MM.DD.Y2, MM.DD.Y4,                  | Save   |
|                                                                                                    |         |                                                                                                    | Y2.MM.DD, Y4.MM.DD                                       |        |
|                                                                                                    | TME.FMT | Time Format                                                                                                    | 24HOUR, 12HOUR                                           | Save   |
| DTE.SEP         Date Separator Character         / Slash (eg. 30/08/2003)           - Dash (eg. 30-08-2003)         . Dot (eg. 30.08.2003)           TME.SEP         Time Separator Character         : Colon (eg. 17:37)           . Dot (eg. 17.37)         . Dot (eg. 17.37)                                                                                                    |         | Date Separator Character                                                                                       | / Slash (eg. 30/08/2003)                                 | Save   |
|                                                                                                    |         |                                                                                                    | <u>- Dash</u> (eg. 30-08-2003)<br>. Dot (eg. 30.08.2003) |        |
|                                                                                                    |         | <u>: Colon</u> (eg. 17:37)<br>. Dot (eg. 17.37)                                                                | Save                                                     |        |

| TEST    | SCALE      | Scale Base Test Display                  | Displays load cell output in mV/V (calibrated to 0.1% worst    |      |
|---------|------------|------------------------------------------|----------------------------------------------------------------|------|
|         |            |                                          | case) Trade Mode=5 sec display                                 |      |
|         | HI.RES     | Resolution x 10 Mode                     | OFF, ON                                                        | Save |
|         | FRC.OUT    | Force Outputs of Setpoint Card           | OFF: All outputs off.                                          |      |
|         |            |                                          | ON1: Output 1 on.                                              |      |
|         |            |                                          | ON2: Output 2 on.                                              |      |
|         |            |                                          | ON3: Output 3 on.                                              |      |
|         |            |                                          | ON4: Output 4 on.                                              |      |
|         |            |                                          | Default: not applicable                                        |      |
|         | TST.INP    | Test Inputs of Setpoint Card             | <u></u> (Default display)                                      |      |
|         |            |                                          | Activating each input advances through each input              |      |
|         |            |                                          | (eg 3 - indicates input 3 is active).                          |      |
|         |            |                                          | Setpoint Card - 4 inputs available.                            |      |
|         |            |                                          | Combo Card - 1 input available.                                |      |
|         | O.LOAD     | Overload Counter                         |                                                                |      |
|         |            | Records number of times scale overloaded |                                                                |      |
|         |            | (ie. 135% of fullscale).                 |                                                                |      |
| FACTRY  | CLR.1ST    | Clear All First Weights                  | Cont N                                                         | Save |
|         |            | Cont N (No)                              | Warning: Choosing Cont Y will clear all first weights to zero. | ouvo |
|         |            | Cont Y (Yes)                             |                                                                |      |
|         | CLR.IDS    | Clear All IDs from Indicator             | Cont N                                                         | Save |
|         |            | Cont N (No)                              | Warning: Choosing Cont Y will clear all IDs from the           |      |
|         |            | Cont Y (Yes)                             | indicator (regardless of whether there are weights stored for  |      |
|         |            |                                          | the IDs).                                                      |      |
|         | SEQ.ID⊗    | Sequence Identifier                      | Use numeric keypad to set sequence identifier number.          | Save |
|         | DEFLT⊗     | Restore Factory Defaults                 | <u>Cont.N</u>                                                  | Save |
|         |            | Cont.N (No)                              | Warning: Choosing Cont.Y will clear all stored data except     |      |
|         |            | Cont.Y (Yes)                             | calibration.                                                   |      |
| - END - | EXIT SETUP | Return to Operator Interface             |                                                                | Save |

# 7. Safe and Operator Setup

# 7.1. Safe Setup

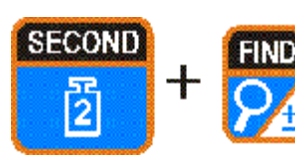

Safe Setup restricts access to the Trade Critical settings.

Items marked with Ä indicate that the setting is trade critical.
To access Safe Setup, first ensure the instrument is on.

Then press and hold both the **<SECOND>** and **<FIND>** 

keys together for two seconds.

#### 7.2. Operator Setup

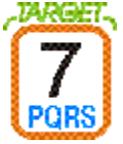

The **Target Operator Menu** provides access to adjusting setpoint targets.

 To access the Target Operator Menu, first ensure the instrument is on. Then press and hold both the <TARGET> key for two seconds.

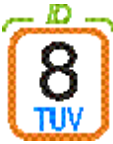

- The **ID Operator Menu** provides access to altering the Reference ID.
  - To access the **ID Operator Menu**, first ensure the instrument is on. Then press and hold both the **<ID>** key for two seconds.

• Note: The Sequence ID can only be altered in Full Setup with the **FACTRY:SEQ.ID** setting.

# 8. Special Functions

The **5230** has up to four independent remote input functions (**FUNCTN:REM 1, 2, 3 or 4**) that may be triggered by external keys connected to the auxiliary cards. The function of each of these keys may be configured to any of the options detailed below.

#### 8.1. Front Panel Keys

Zero, First, Second, Print and Accept

#### 8.2. BLANK®

This function allocates the selected input as a blanking input. When active this input causes the front display to be blanked to dashes (- - - - -) and blocks the operation of the front keys. This function is intended for use with tilt sensors on mobile weighing platforms to block operation of the weight indicator if the scale is not level.

#### 8.3. Lock®

This function allocates the selected input as a locking input. When active, all keys, including the remote keys are blocked. This may be used with a keylock switch to lock the instrument when not in use.

#### 8.4. Fill®

Use this function to combine the Fill/Pause/Abort functions into a single key. A single press will start the batch or pause a running batch. A long press will abort the batch.

#### 8.5. Pause/Abort®

This key will pause the batching process. A long press of the key will abort the batch completely. To re-start press the Fill key.

#### 8.6. Interlock®

An interlock input is used to indicate that it is safe to start filling product (eg. when truck is on the scale). If during the filling process, the interlock signal is lost, the batching process is paused and the filling is stopped. Do not allocate any of the inputs to this function if you do not wish to use interlocking.

# 9. Accessories and Options

#### 9.1. Installing Setpoint and Combo Cards

- Isolate the **5230** from the power before attempting to install an accessory card.
- Avoid excess handling of the accessory card as each card contains static sensitive devices.
- Hold the card by the edges or mounting plate.
- Each option card is installed into a slot in the back panel of the **5230**. The slot is accessed by removing the cover plate at the top left.
- The connector lead is attached to the inside of this plate.
- Separate the lead from the plate, taking care not to lose the lead inside the instrument.
- Discard the plate, but retain the two mounting screws.
- Clean any remnants of tape from the lead connector.
- Plug the lead connector onto the four-pin socket on the accessory card. The connector only fits one way around.
- Slide the card into the slot in the back of the instrument (cable end first), until the mounting plate is fitted against the back plate.
- Re-install the two retaining screws.

#### IMPORTANT NOTE

The RFI immunity of the accessory card depends on a sound electrical connection between the support plate and the case of the instrument. Make sure that this connection is as sound as possible when refitting the two retaining screws.

# 9.2. Setpoint Card (Output Drivers)

The output stage does not contain a power source and must be powered externally. The external supply should be from 12 to 28 volts DC and the maximum load current must be less than 0.5A

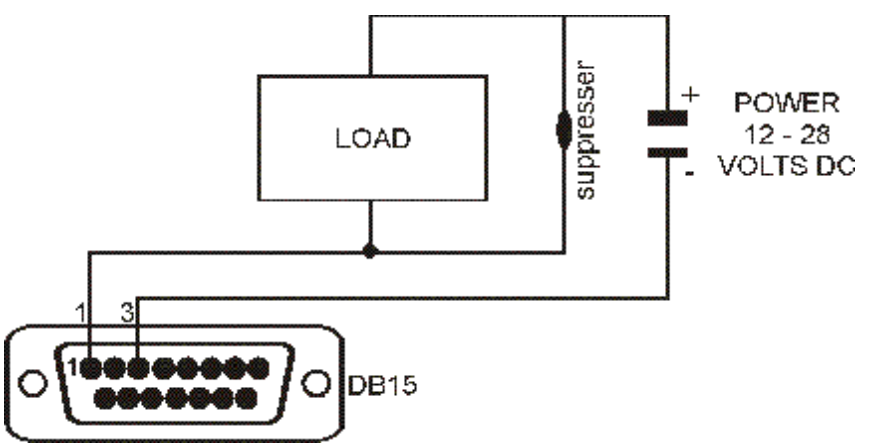

This circuit diagram shows a typical connection for one of the outputs. Each driver is protected against electrical noise, but it is strongly recommended that spark suppressors be fitted across any inductive loads such as relay and solenoid coils.

# 9.3. Setpoint Card (Remote Inputs)

Each input is opto-isolated and requires a voltage input of between 5 and 28 volts DC to trigger. The following diagram shows a typical input circuit.

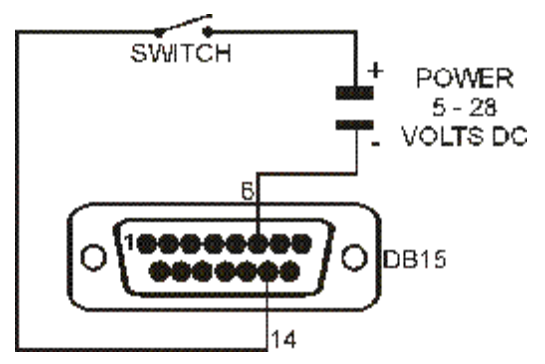

The following table shows the connections for the I/O card.

| Pin No. | Function | Description       | Connect To             |
|---------|----------|-------------------|------------------------|
| 1       | OUT 1    | Output 1          | Load 1                 |
| 9       | OUT 2    | Output 2          | Load 2                 |
| 2       | OUT 3    | Output 3          | Load 3                 |
| 10      | OUT 4    | Output 4          | Load 4                 |
| 3       | OUTCOM   | Output Common     | Output Supply Negative |
| 6       | INCOM    | Input Common      | Input Supply Negative  |
| 14      | IN 1     | Remote Function 1 | Contacts 1             |
| 7       | IN 2     | Remote Function 2 | Contacts 2             |
| 15      | IN 3     | Remote Function 3 | Contacts 3             |
| 8       | IN 4     | Remote Function 4 | Contacts 4             |
| SHELL   | CH.GND   | Chassis Ground    | Cable Shield           |

#### 9.4. Combo Card

- Card provides either a -10 to 10 Volt analog output or a 4 to 20mA analog output.
- It also provides two outputs and one input as per the setpoint card. The outputs are isolated from the input and the analog outputs.
- Current loop driver is active and supplies the source of power for the loop.
- Maximum circuit impedance must not exceed 500 ohms.
- Range of output is extended to include 0 to 24mA (allows readings outside 0 to fullscale to be detected).
- Voltage output can drive into loads down to 2,000 ohms.
- Voltage output can be used with negative as well as positive weights (0V = zero weight and 10V = fullscale weight).
- Shielded cable should be used for connecting the analog outputs to external devices.
- Either voltage or current output must be selected. It is not possible to drive both simultaneously. Fine adjustment of the analog output is possible using the CAL.LO and CAL.HI options in the Analog menu.

| Pin No. | Function | Description             | Connect To             |
|---------|----------|-------------------------|------------------------|
| 1       | OUT 1    | Output 1                | Load 1                 |
| 9       | OUT 2    | Output 2                | Load 2                 |
| 3       | OUTCOM   | Output Common           | Output Supply Negative |
| 6       | INCOM    | Input Common            | Input Supply Negative  |
| 14      | IN 1     | Remote Function 1       | Contacts 1             |
| 4       | V (+)    | Voltage Output Positive | Minimum load 2000 ohms |
| 5       | l (+)    | Current Loop Output     | Maximum load 500 ohms  |
| 12      | V(-)     | Voltage Output Negative |                        |
| 13      | l (-)    | Current Loop Return     |                        |
| SHELL   | CH.GND   | Chassis Ground          | Cable Shield           |

The following table shows the connections for the Multi card.

# 9.5. Fine Adjustment of Analog Outputs

The low (0V or 4mA) outputs and high outputs (10V or 20mA) are calibrated from the keypad (CAL.LO and CAL.HI). Calibrate the low output first followed by the high output. The FRC.AN1 item is used to force the output Lo and Hi as a final check.

The fine adjustment procedure:

- Use an external instrument to measure the analog output.
- Access the keypad setup menu.
- Press **<GRP>** repeatedly to display the **ANALOG** group.
- Press <ITM> repeatedly to display the CAL.LO or CAL.HI item.
- Press **<SEL>** to cycle through the options.
- When the desired option is displayed press **<OK>** to accept the setting and re-display the item name.

| 10. Setpoint Messages              |                                                                                                    |  |  |
|------------------------------------|----------------------------------------------------------------------------------------------------|--|--|
| Message                            | Description                                                                                                    |  |  |
| READY                              | This is displayed every 5 seconds at the end of the batch to indicate that the batch is finished and the instrument is waiting for another batch to be started. |  |  |
| PAUSE OPER                         | This is displayed every 5 seconds to indicate that the batch has been paused by the operator                                                                    |  |  |
| PAUSE OL,<br>PAUSE UL,<br>PAUSE ER | This message indicates that the batch has been paused due to overload (OL), underload (UL) or Error (ER) detection.                                             |  |  |
| PAUSE TOL                          | This message indicates that the batch has been paused because the filling error in the last material filled is outside tolerance.                               |  |  |
| PAUSE I.LOC                        | This message indicates that the batch is paused due to the loss of the interlock signal during the filling of a material.                                       |  |  |
| PAUSE PROG                         | This message indicates that the batch is paused due to a programmed pause step enabled by entering 0.0 seconds for a material delay.                            |  |  |
| PAUSE BLOCK                        | This message indicates that the batch is paused due to a blockage in the filling process                                                                        |  |  |
| NO TARGET                          | This message indicates that the batch has not started due to the fact that there are no target weights entered.                                                 |  |  |

| 11. Weighing Error Messages |                                                                                                    |                                                                                                    |  |  |
|-----------------------------|----------------------------------------------------------------------------------------------------|----------------------------------------------------------------------------------------------------|--|--|
| Error                       | Description                                                                                                    | Resolution                                                                                                    |  |  |
| (U)                         | The weight is below the minimum allowable weight reading.                                                                                                    | Increase the weight or decrease the minimum allowable weight reading.                                                                                 |  |  |
| (O)                         | The weight is above the maximum<br>allowable weight reading.<br>Warning - overloading may damage<br>mechanical scale elements.                                                                                | Check the condition of<br>load cell connections.<br>Check for damaged load<br>cell.                                                                   |  |  |
| (ZERO)<br>(ERROR)           | The weight reading is beyond the<br>limit set for Zero operation. The<br>operation of the <zero> key is<br/>limited in the setup during<br/>installation. Zero cannot be<br/>performed at this weight.</zero> | Increase the Zero Range<br>(Z.RANGE)                                                                                                    |  |  |
| (STABLE)<br>(ERROR)         | Scale motion has prevented a<br><first>, <second> or <print><br/>operation from occurring on<br/>command.</print></second></first>                                                                            | Try the operation again once the scale is stable.                                                                                                    |  |  |
| (PRINT)<br>(ERROR)          | A printer problem has prevented the printout from being completed.                                                                                                    | Look for loss of printer power, no paper or cable fault.                                                                                              |  |  |
| (QA)<br>(DUE)               | The calibration due date has been<br>set and the current date exceeds this<br>limit.                                                                                                    | Press any key to clear the<br>warning for 1 hour. To<br>clear the warning<br>permanently, recalibrate<br>the instrument and set a<br>new QA due date. |  |  |

| 12. Setup Errors |                                                                  |                                                        |  |
|------------------|------------------------------------------------------------------|--------------------------------------------------------|--|
| Error            | Description                                                      | Resolution                                             |  |
| (RES)<br>(LO)    | The scale build is configured for less than 100 graduations.     | Check the resolution (count-by) and capacity settings. |  |
| (RES)<br>(HIGH)  | The scale build is configured for more than 100,000 graduations. | Check the resolution (count-by) and Capacity settings. |  |

| 13. Calibration Errors |                                                                            |                                                                                                    |  |
|------------------------|----------------------------------------------------------------------------|----------------------------------------------------------------------------------------------------|--|
| Error                  | Description                                                                | Resolution                                                                                                    |  |
| (ZERO)<br>(HI)         | The load cell output is beyond allowable zero calibration range.           | Check for incorrect scale connection.<br>Reduce the dead load, or shunt the<br>load cells.                                                           |  |
| (ZERO)<br>(LO)         | The load cell output is below allowable zero calibration range.            | Check for incorrect scale connection.<br>Increase the dead load, or shunt the<br>load cells.                                                         |  |
| (SPAN)<br>(LO)         | The load cell signal range<br>(span) is too small for these<br>settings.   | Incorrect span weight entered. Scale<br>wiring incorrect. Wrong load cell<br>capacity (too large). Wrong or no<br>calibration weight added to scale. |  |
| (SPAN)<br>(HI)         | The load cell signal range (span) is too large for these settings.         | Incorrect span weight entered. Scale wiring incorrect. Load cell capacity too small for application.                                                 |  |
| (NO)<br>(ZERO)         | There is no valid zero calibration so the span calibration cannot proceed. | Perform a Zero calibration.                                                                                                    |  |

| Error    | Description                                                          | Posolution                |
|----------|----------------------------------------------------------------------|---------------------------|
| Enor     | Description                                                          | Resolution                |
| (E 0001) | Power supply voltage too low.                                        | Check supply              |
| (E 0002) | Power supply voltage too high.                                       | Check scale / cables      |
| (E 0004) | Load cell excitation voltage too low.                                | Check scale / supply      |
| (E 0008) | Load cell excitation voltage too high.                               | Check scale / supply      |
| (E 0010) | Temperature outside of allowable limits.                             | Check location            |
| (E 0020) | Scale build is incorrect. Number of graduations set <100 or >100000. | Fix up scale build        |
| (E 0040) | Positive sense line not connected.                                   | Check connection          |
| (E 0080) | Negative sense line not connected.                                   | Check connection          |
| (E 00C0) | Neither sense line connected                                         | Check connection          |
| (E 0100) | Digital setup information lost.                                      | Re-enter setup            |
| (E 0200) | Calibration information lost.                                        | Re-calibrate              |
| (E 0300) | All setup information lost                                           | Enter setup and calibrate |
| (E 0400) | Factory information lost.                                            | Service                   |
| (E 0800) | EEPROM memory chip failed                                            | Service                   |
| (E 2000) | Clock calendar chip failed.                                          | Service                   |
| (E 4000) | Battery backed RAM lost data.                                        | Re-enter setup            |
| (E 8000) | EPROM memory chip failed.                                            | Service                   |

#### 14. Diagnostic Errors

The **E** type error messages are additive. For example, E0005(0001+0004) would indicate that both Excitation and Power Supply Voltage are low. The numbers add in hexadecimal as follows:

**1 - 2 - 3 - 4 - 5 - 6 - 7 - 8 - 9 - A - B - C - D - E - F** (For example, 2 + 4 = 6, or 4 + 8 = C) Notes:

Notes:

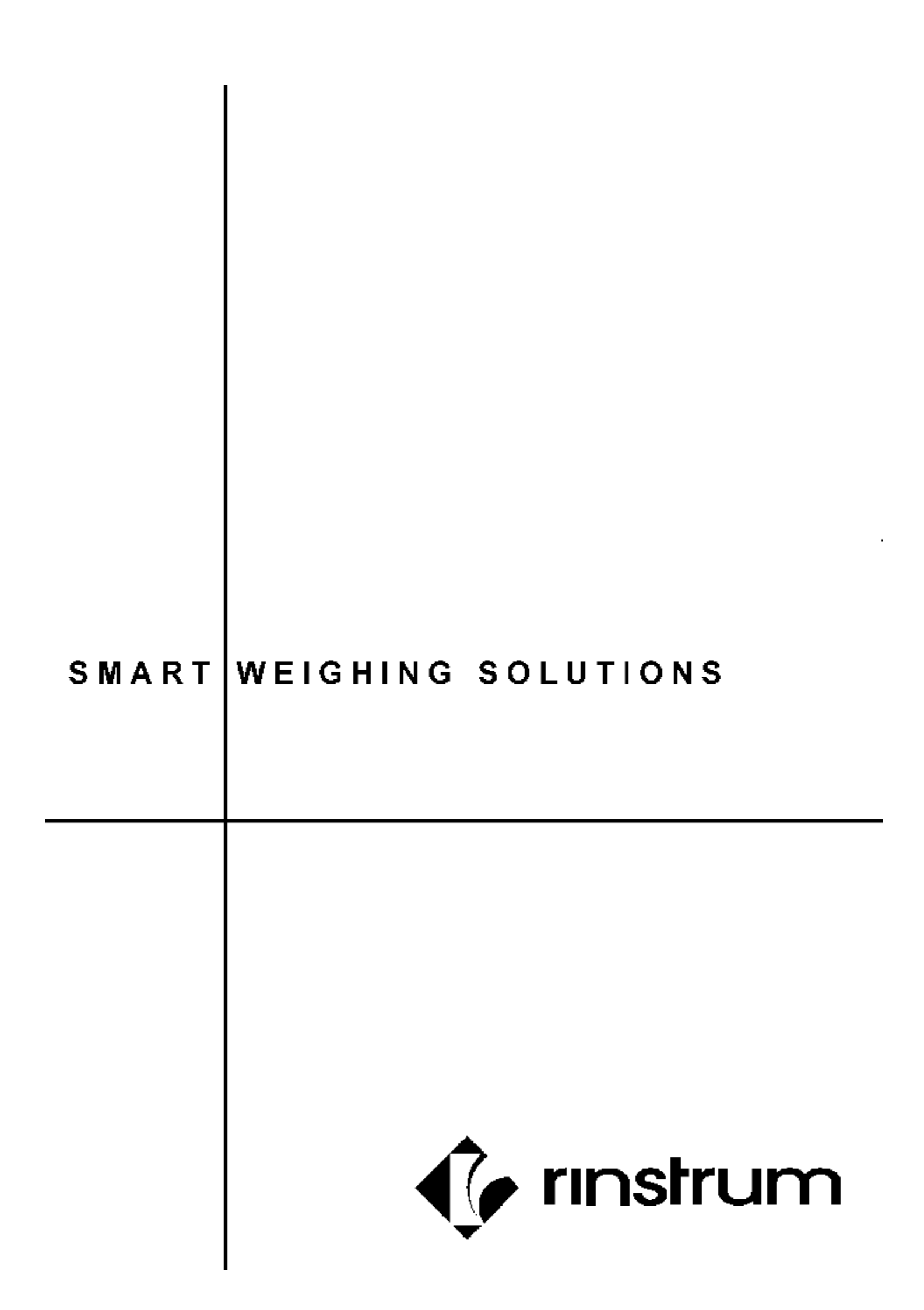